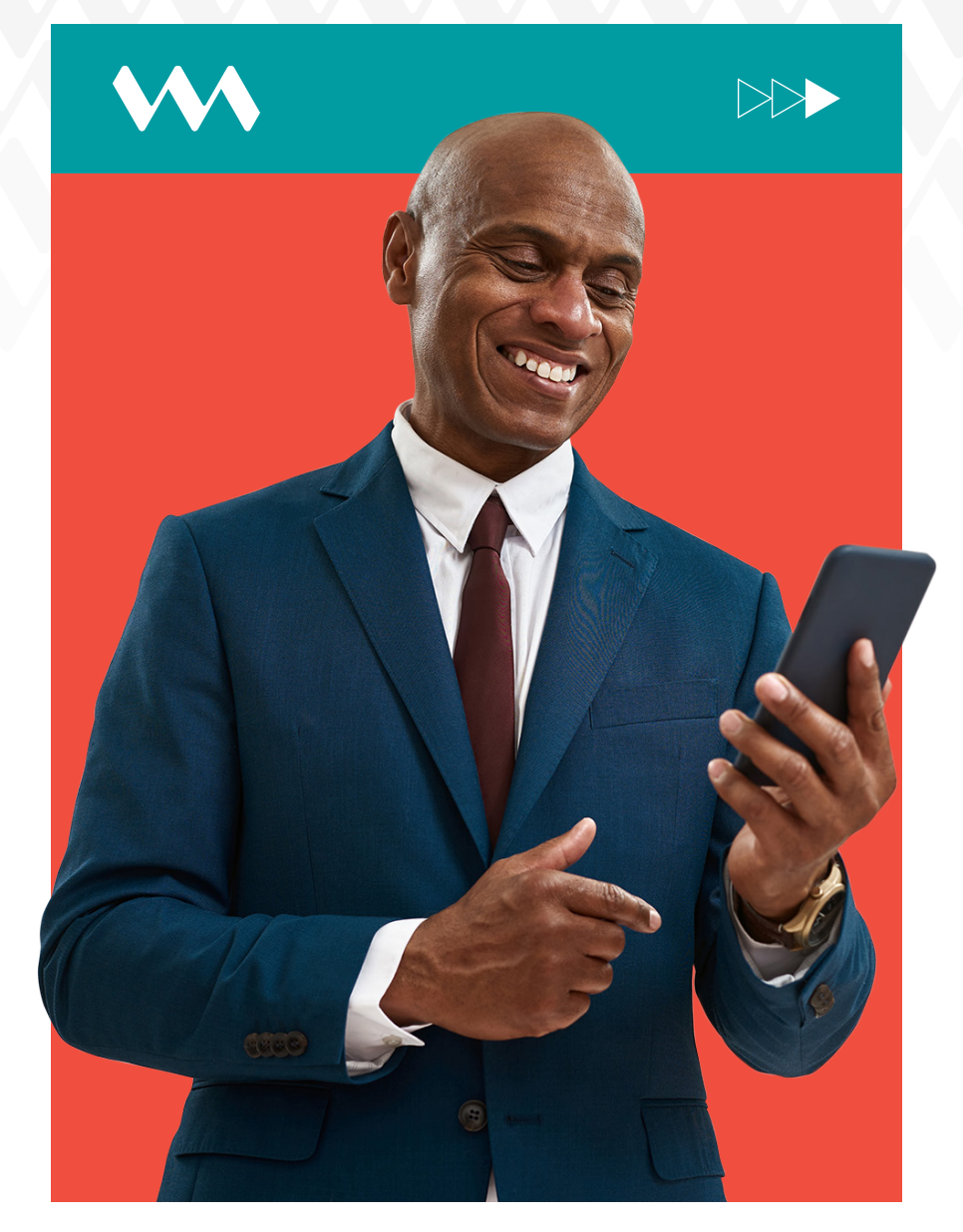

## How to transfer from VMBS to International Banks

## **INSTRUCTIONS STEPS**

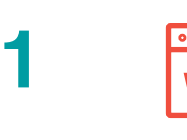

2

Log into VM Express Online and select Payments and Transfers, then select Transfers and Payments.

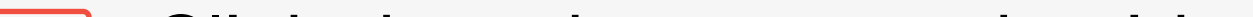

Click drop down arrow beside Select Payment Type and select International Transfers.

- 3 **Enter recipient account number**, the beneficiary's name and address.
- 4 Enter the recipient bank SWIFT code and the transfer amount.
  - Select reason for payment then press **Submit.**
- 6 \*\*\*

5

Enter the one-time password (OTP) code sent via SMS text to your mobile phone and confirm payment. Multiple authorisation results will display.

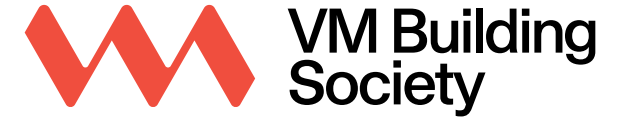

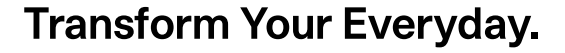